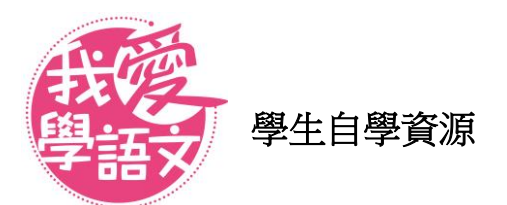

1. 打開 Internet Explorer 或 Firefox 等網站瀏覽器,鍵入《我愛學語文》的網址: http://ephchinese.ephhk.com/

便能進入《我愛學語文》網站,如下圖:

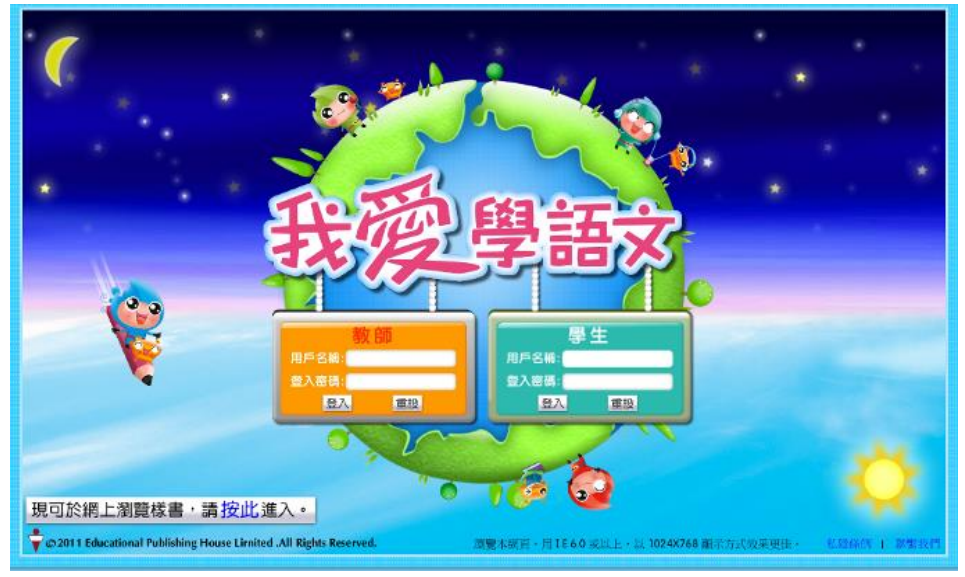

2. 在學生部分輸入用戶名稱和登入密碼,然後點選「登入」鍵,進入《我愛學語文》學生網。

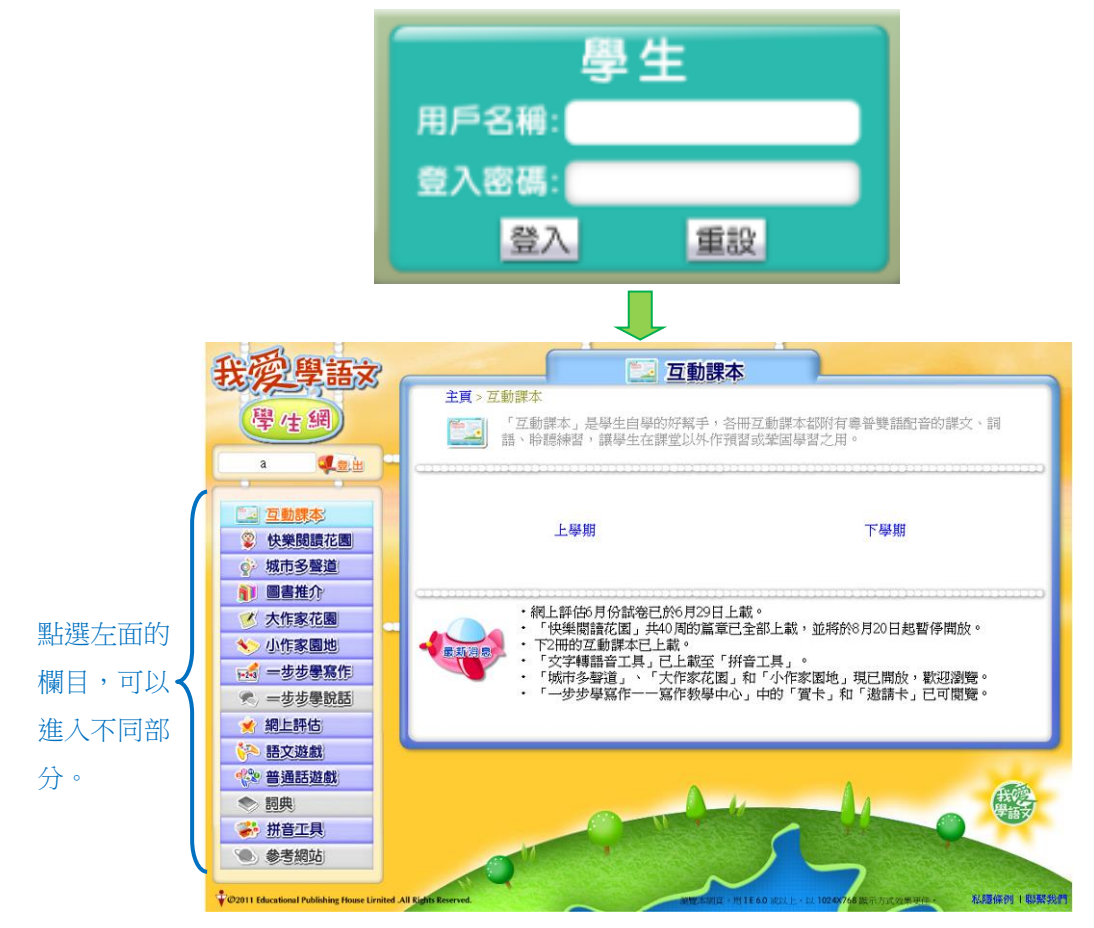

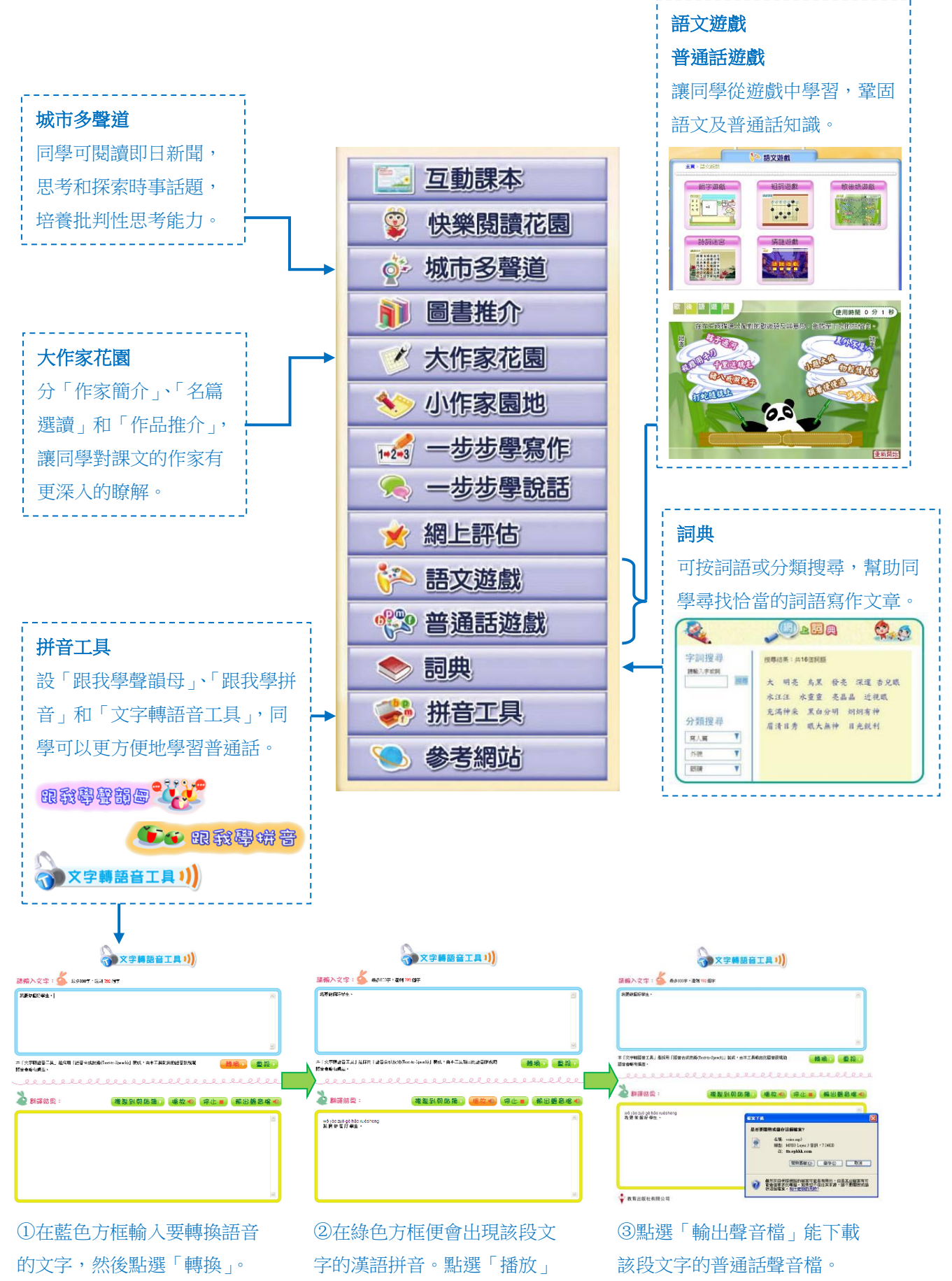

÷

以普通話讀出該段文字。

2

3. 在互動課本部分,可點選並開啟一至六年級的互動課本。

| 我愛學語文                                                                                                    |                                                                                                    |
|----------------------------------------------------------------------------------------------------|----------------------------------------------------------------------------------------------------|
| 學性網                                                                                                    | 主頁 > 互動課本(學生版)(上學期)<br>「互動課本」是學生自學的好幫手,各冊互動課本都附有粵普雙語配音的課文、詞<br>語、聆聽練習,讓學生在課堂以外作預習或鞏固學習之用。                                                                                                    |
|                                                                                                    | 按學期檢索: 上學期 按年級檢索: 一年級 二年級 三年級<br>下學期 按年級檢索: 四年級 五年級 六年級                                                                                                    |
| ② 快樂閱讀花園 ○ 城市多聲道                                                                                                    | 共12冊<br>一上1冊互動課本(學生版) 一上2冊互動課本(學生版)                                                                                                    |
| <ul> <li>         ・</li> <li>         ・</li></ul> | 二上1冊互動課本(學生版)     二上2冊互動課本(學生版)       三上1冊互動課本(優生版)     三上2冊互動課本(優生版)                                                                                                    |
| <ul> <li>         小作家園地      </li> <li>         一步歩景寫作      </li> </ul>                                                                                                    | 四上1冊互動課本(學生版) 四上2冊互動課本(學生版)<br>エトロロ互動課本(學生版) エトロロ互動課本(學生版)                                                                                                    |
| <ul> <li>一歩歩學說話</li> <li>一歩歩學說話</li> <li>第 網上評估</li> </ul>                                                                                                    | 二二     二二     111     111     111     111     111     111     111     111     111     111     111     111     111     111     111     111     111     111     111     111     111     111     111     111     111     111     111     111     111     111     111     111     111     111     111     111     111     111     111     111     111     111     111     111     111     111     111     111     111     111     111     111     111     111     111     111     111     111     111     111     111     111     111     111     111     111     111     111     111     111     111     111     111     111     111     111     111     111     111     111     111     111     111     111     111     111     111     111     111     111     111     111     111     111     111     111     111     111     111     111     111     111     111     111     111     111     111     111     111     111     111     111     111     111     111     111     111     111 |
| <ul> <li>※ 語文遊戲</li> <li>● 普通話遊戲</li> <li>● 詞典</li> <li>● 初典</li> </ul>                                                                                                    | • 網上評估6月份試卷已於6月29日上載。<br>• 「快樂閒請花園」共40周的篇章已全部上載,並將於8月20日起暫停開放。<br>• 「快樂閒請花園」,共40周的篇章已全部上載,並將於8月20日起暫停開放。<br>• 「文字轉語音工具」已上載至「拼音工具」。<br>• 「文字轉語音工具」已上載至「拼音工具」。                                                                                                    |
| <ul> <li>◆* <u>#10工具</u></li> <li>● 参考網站</li> </ul>                                                                                                    | · 「城市少聲道」、「人IF本化函」和「小作亦函吧」現已開放,歡迎瀏覽。<br>· 「一步步學寫作一一寫作教學中心」中的「賀卡」和「邀請卡」已可開覽。                                                                                                    |
|                                                                                                    |                                                                                                    |

打開互動課本,可播放課文的粵普朗讀或詞語解釋。

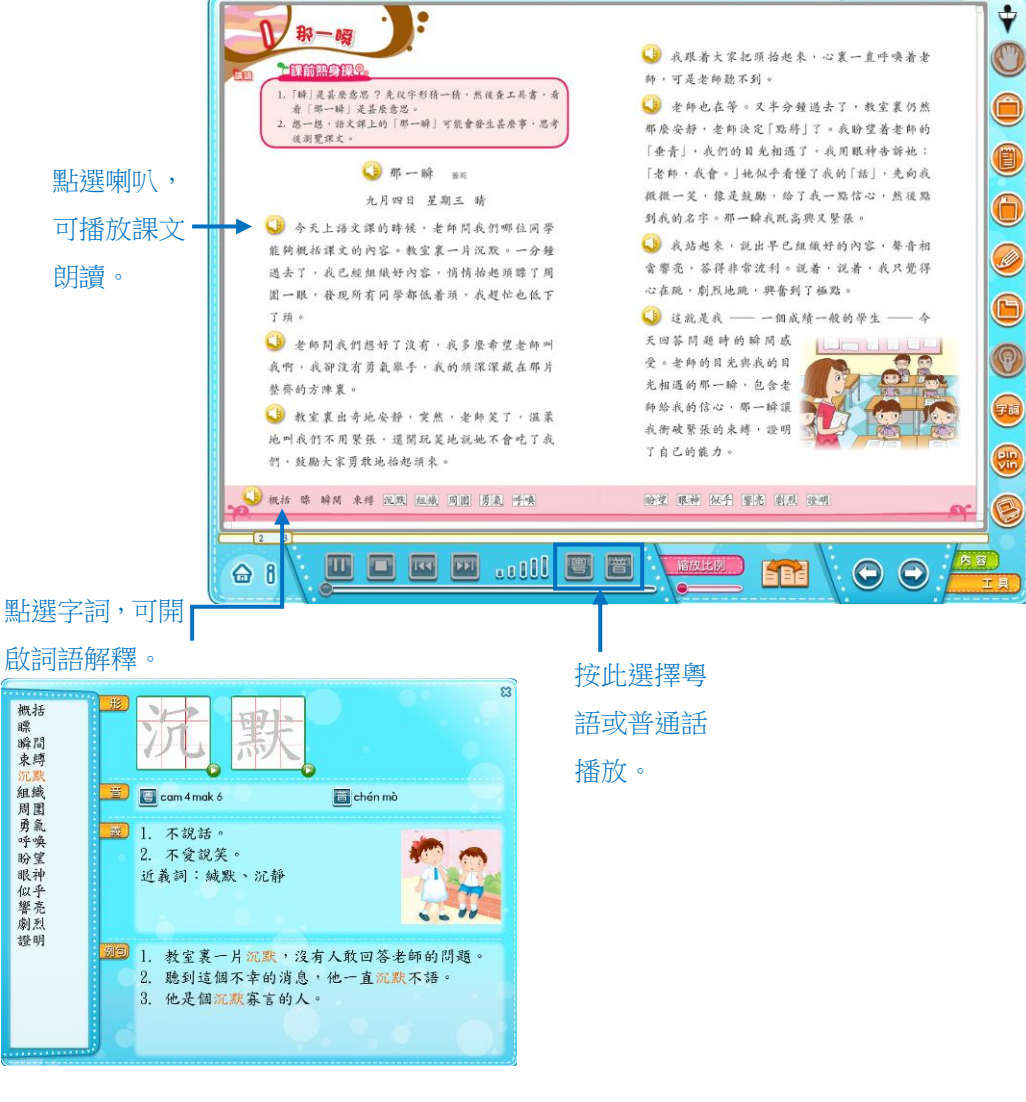

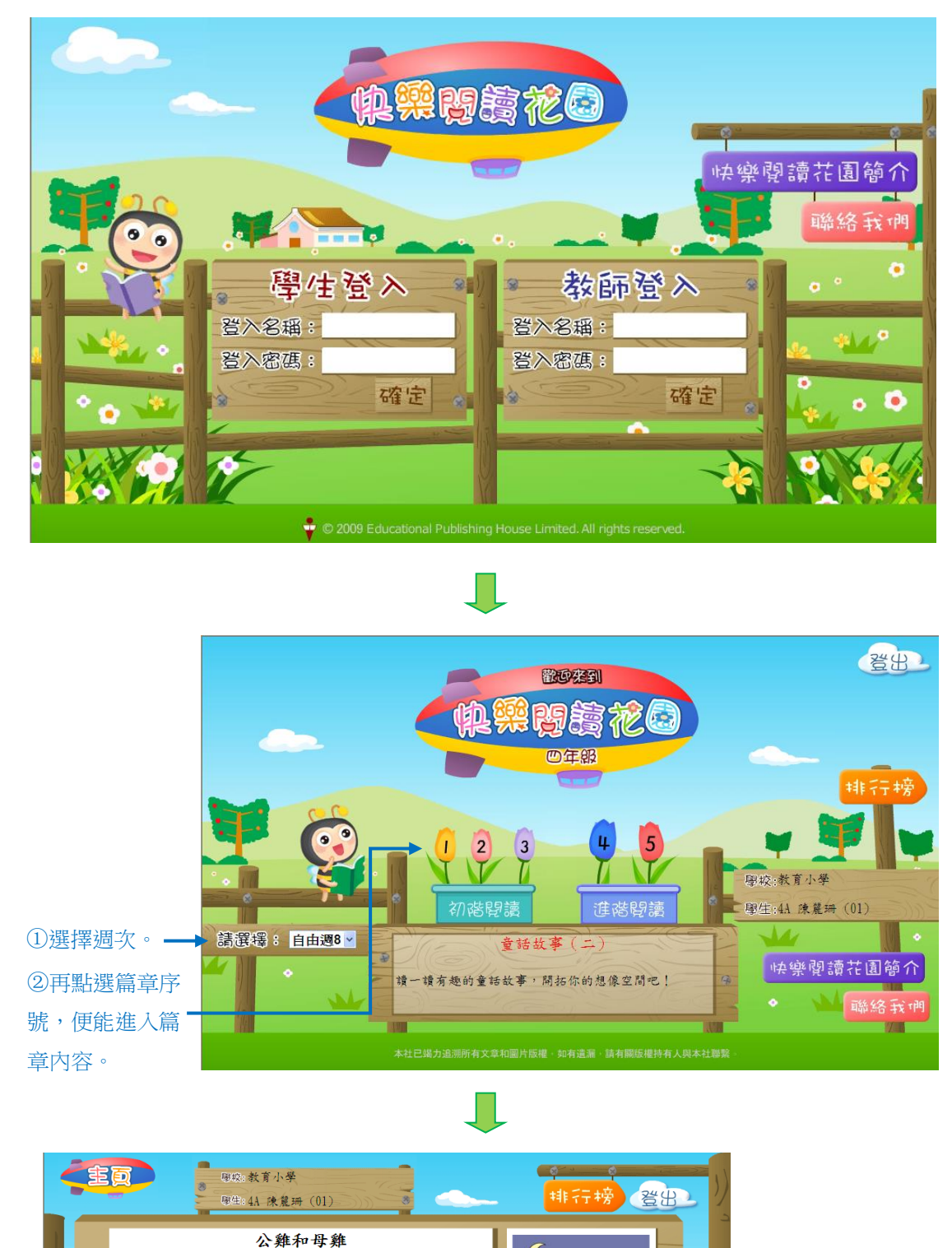

4. 在**快樂閱讀花園**部分,於「學生登入」位置輸入登入名稱和登入密碼,再按「確定」。

閱讀測試站

「喔-

醒,叫他們起牀工作。

了,明天就由你來代替我吧!」

-喔----喔------

天快亮了,公雞跳上欄杆,昂着頭,挺着胸, 竭力地叫着,他希望用響亮的嗓音,把其他動物喚

有一天,公雞完成任務後回家去,對母雞說: 「我每天都要一大早起牀為大家報時,我感到疲累

母難說:「我不會啼,怎樣叫大家起床呢?」 公難說:「我送你一個喇叭,你只要使勁一 吹,連貪睡的小豬們都會被吵醒的。」母雞無可奈

③點選可進入閱讀 測試部分。 在測試部分,作答選擇題。完成後按「遞交」便能立即知道答案和成績。

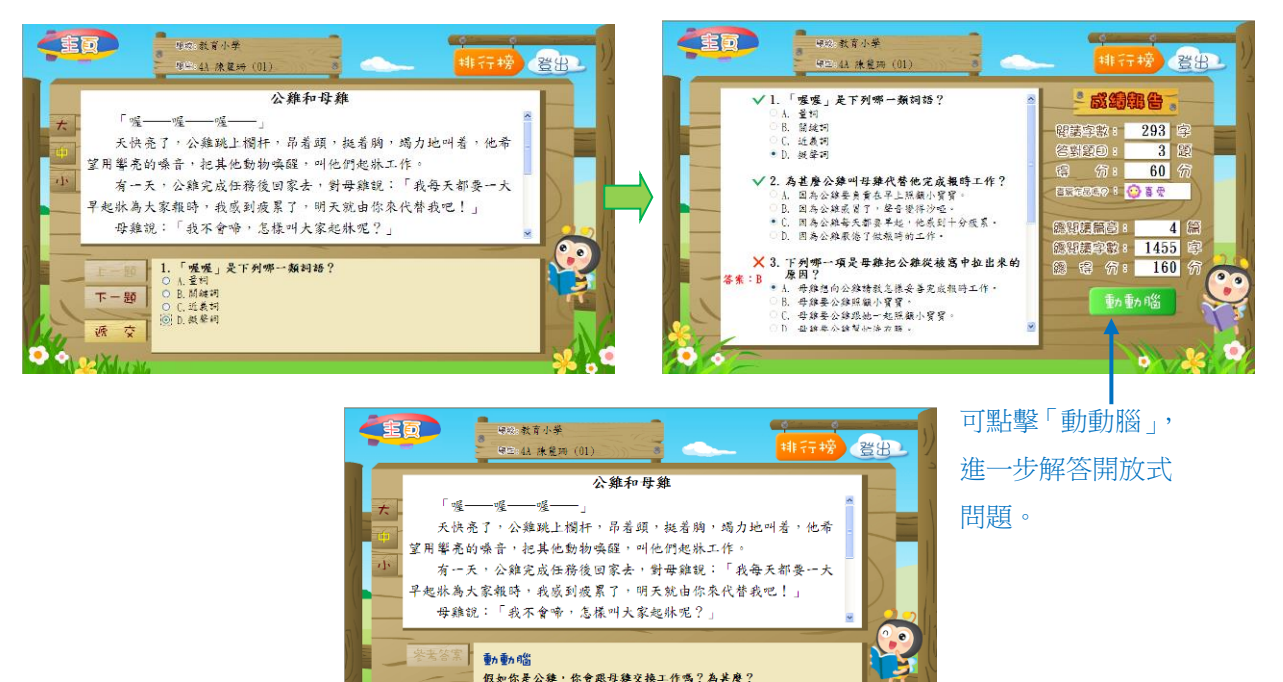

點擊右上角的「排行榜」,便能看到不同的排行榜。

•

1/2 0

|                                                                                                    | 983:教育小学<br>999:41 休崑圻 (01) 3                                                                                                    | #行榜 登田                     |                                 | च्यः इत्यः<br>१९२२: इत्यः | 新小榮<br>朱葉時 (01)                                          | -                  | \$<br>排行榜      | 登出しり |
|----------------------------------------------------------------------------------------------------|----------------------------------------------------------------------------------------------------|----------------------------|---------------------------------|---------------------------|----------------------------------------------------------|--------------------|----------------|------|
| 目经神                                                                                                    | 行榜 同班排行接 我的成绩接                                                                                                    | <b>豪作品相行榜</b>              |                                 | 同語時行時                     | 同班相行物 并的                                                 | 成績榜 喜爱作            | 品相行榜           |      |
|                                                                                                    | 同频排行接(首70名)                                                                                                    |                            | 同級名                             | 同庭名 總得分<br>式 満分(20000)    | 平均得分 總閣續篇<br>滿分(100) (200)                               | 教 地間積字教<br>(74872) | 类肤             |      |
| 名大         年別         技           1         14.         16.           2         44.         19.5           2         44.         19.5 | 支援保合         年均得分         集固分           メカク(20000)         メカク(100)         (2)           東西         180         40           生         0         0           第二         0         0 |                            |                                 | 1 160                     | 40 4                                                     | 1455 (1            | <b>a</b><br>\$ |      |
| 2 41 # 2<br>2 41 ##<br>2 41 ##<br>2 41 ##<br>2 41 ##                                                                                  | 基項 0 0 1<br>大邦 0 0 0 1<br>基項 0 0 0 1<br>基項 0 0 1                                                                                                    |                            |                                 | 總得分<br>満分(500)            | 手均将分<br>満分(100)<br>0<br>00000000000000000000000000000000 | 地划投系表<br>(5)       | 總國積字數<br>0     |      |
|                                                                                                    | *第 0 0 0<br>病血 0 0 0<br>取時 0 0 0<br>製品 0 0 0                                                                                                    |                            |                                 | 0<br>0<br>0<br>0<br>0     | 0<br>0<br>60<br>20                                       | 0                  | 0<br>0<br>387  |      |
|                                                                                                    | 名称 0 0 0<br>称文 0 0 0<br>著作 0 0 0<br>著作 0 0 0                                                                                                    |                            |                                 | 0                         | 0                                                        | 0                  | 0              |      |
|                                                                                                    |                                                                                                    |                            |                                 | 0                         | 0                                                        | ő                  | ;              |      |
|                                                                                                    |                                                                                                    |                            |                                 |                           |                                                          |                    |                |      |
| Care T                                                                                                    |                                                                                                    |                            |                                 |                           | 同學可                                                      | 「存「我的<br>【存「我的     | 切成结构           |      |
| Sau                                                                                                    | (f) 808                                                                                                    | 明韵》。                       |                                 |                           |                                                          |                    | 口路中。           | _    |
|                                                                                                    | Asa                                                                                                    | Rea 160                    | <b>"</b>                        | w/                        | 中,下                                                      | 、車以个ロクリロ           | 。小瑛小           |      |
|                                                                                                    | 教育小學                                                                                                    |                            | $\mathbf{\mathbf{\mathcal{G}}}$ |                           |                                                          |                    |                |      |
|                                                                                                    |                                                                                                    |                            |                                 | 2                         |                                                          |                    |                |      |
|                                                                                                    |                                                                                                    | H-6-55764                  |                                 |                           |                                                          |                    |                |      |
|                                                                                                    | 4A±/)±                                                                                                    | 陳麗珊 同學                     | 2                               |                           |                                                          |                    |                |      |
|                                                                                                    | □誕甘甘芎芎                                                                                                    | 之 2 答称日,                   |                                 |                           |                                                          |                    |                |      |
|                                                                                                    | 工字·知例師<br>平均得分                                                                                                    | [J] J 扁IF田 /<br>「高 33.3 小, |                                 |                           |                                                          |                    |                |      |
|                                                                                                    | 下學期閱讀                                                                                                    | 了 1 篇作品,                   |                                 |                           |                                                          |                    |                |      |
| 54                                                                                                    | 平均得分                                                                                                    | 资高 60 分,                   |                                 | XX                        |                                                          |                    |                |      |
| G / St                                                                                                    | 反 成績大大進                                                                                                    | 步了,殊堪嘉許。                   | T                               | - NA-                     |                                                          |                    |                |      |
| Constant of the last                                                                                                    |                                                                                                    |                            |                                 | 1941 - S                  |                                                          |                    |                |      |
|                                                                                                    |                                                                                                    | <b>列 EP</b>                |                                 |                           |                                                          |                    |                |      |

5

5. 在網上評估部分,輸入登入名稱和登入密碼,再按「登入」,然後點選「中文科網上評估」。

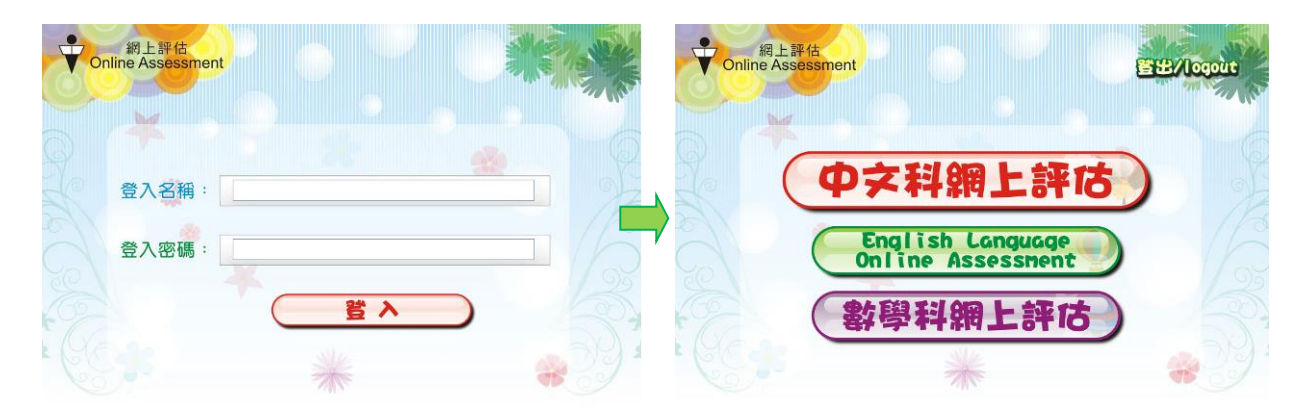

進入中文科網上評估後,會見到不同的評估試卷,點選心目中的試卷,便能進入該評估卷進行測試。

| 學校:教育-<br>● 學生:40 | 小學 [登日]<br>陳家波 (1) | -     | )         |                 | 1        | aa      | 學校:教育小學[全日]<br>保全:4C 陳家波(1)      |         |
|-------------------|--------------------|-------|-----------|-----------------|----------|---------|----------------------------------|---------|
| -                 |                    | 派務日期: | 全部強約 💙    |                 | 2        | ne de S | 四上評估一條辭:修辭                       | and the |
| 10                | 5918               | 野佔内容  | 武雄日期      | <del>9</del> 9. | 純單       | 世祖 ^    | 1. 哪個句子運用了明驗來寫?                  |         |
| -                 | 四下評估一條辭(六月)        | 形辞    | 2012年06月  | 100             | 6        | 212     |                                  |         |
|                   | 四下詳估一句子(六月)        | 句子    | 2012年08月  | 100             | <u> </u> | 22      | A. 小草笑得響了麼。                      |         |
| 1 and 1           | 四下 評估一 乎 [5] (六月)  | ≠31   | 2012年06月  | 100             | 0        | 22      | B. 小星上有幾個部球部的國來。<br>C. 小洋海拔線開始來。 |         |
|                   | 四下 評估一 標點 (六月)     | (茶BR) | 2012年06月  | 100             | 0        | 22      | D. 小草像是被風吹得響機曲曲。                 |         |
|                   | 四千評估一段落(六月)        | 校塔    | 2012年06月  | 90              | 0        | 832     |                                  |         |
|                   | 四下 評估一 修課 (五月)     | 1579  | 2012年05月  | 100             | 6        | 22      |                                  |         |
|                   | 四下詳估一句子(五月)        | 句子    | 2012年05月  | 190             | 0        | 22      |                                  |         |
|                   | 四下評估一字詞(四月)        | 学词    | 2012年05月  | 100             | 0        | 20      |                                  |         |
| 1                 | 四千 評估一 標點 (五月)     | 使我    | 2012年05月  | 100             | 0        | 22      |                                  |         |
|                   | 四下 計估一 段落 (五月)     | 統落    | 2012年05月  | 100             | 0        | 22      |                                  |         |
| 1000              | 四下 評估一 修辯 (四円)     | 1081  | 2012年 04月 | 100             | <b>S</b> | 22      |                                  | -       |
|                   | 四下 評估一 句子 (四月)     | 好     | 2012年04月  | - 1             | 1 -      | 6634    | 提交試卷                             |         |

完成所有問題後,按「提交試卷」,能立即知道成績。點選右上角的「排行榜」,除了知道 自己在各評估中的成績外,更能知道自己在同班、同級或全港參與者的排行名次。

| 我的成績 |          | 同班排行 | 榜    | 排行榜  | 全港参與者排行榜 |        |                 |      |
|------|----------|------|------|------|----------|--------|-----------------|------|
| N T  | 同級名次     | 同班名次 | 總得分  | 平均分  |          | 完成試卷數目 |                 | 擬章   |
| 7 3  | 3        | 1790 | 99.4 | 14   | 18       |        | 🚫 : 17<br>🌍 : 1 |      |
|      | 月份       | 句子   | 字詞   | 段落   | 修辭       | 標點     | 總得分             | 平均分  |
|      | 2011年10月 | -    |      |      |          |        | -               | -    |
|      | 2012年03月 | 100  | 100  | 100  | 100      | 100    | 500             | 100  |
|      | 2012年04月 |      |      | 100  | 100      | 100    | 300             | 100  |
|      | 2012年05月 | 100  | 100  | 100  | 100      | 100    | 500             | 100  |
|      | 2012年06月 | 100  | 100  | 90   | 100      | 100    | 490             | 98   |
| 1.0  | 年度總得分    | 300  | 300  | 390  | 400      | 400    | 1790            | -    |
|      | 年度平均得分   | 100  | 100  | 97.5 | 100      | 100    | -               | 99.4 |

6. 在一步步學寫作,分「寫作教學中心」和「互動寫作中心」兩部分。

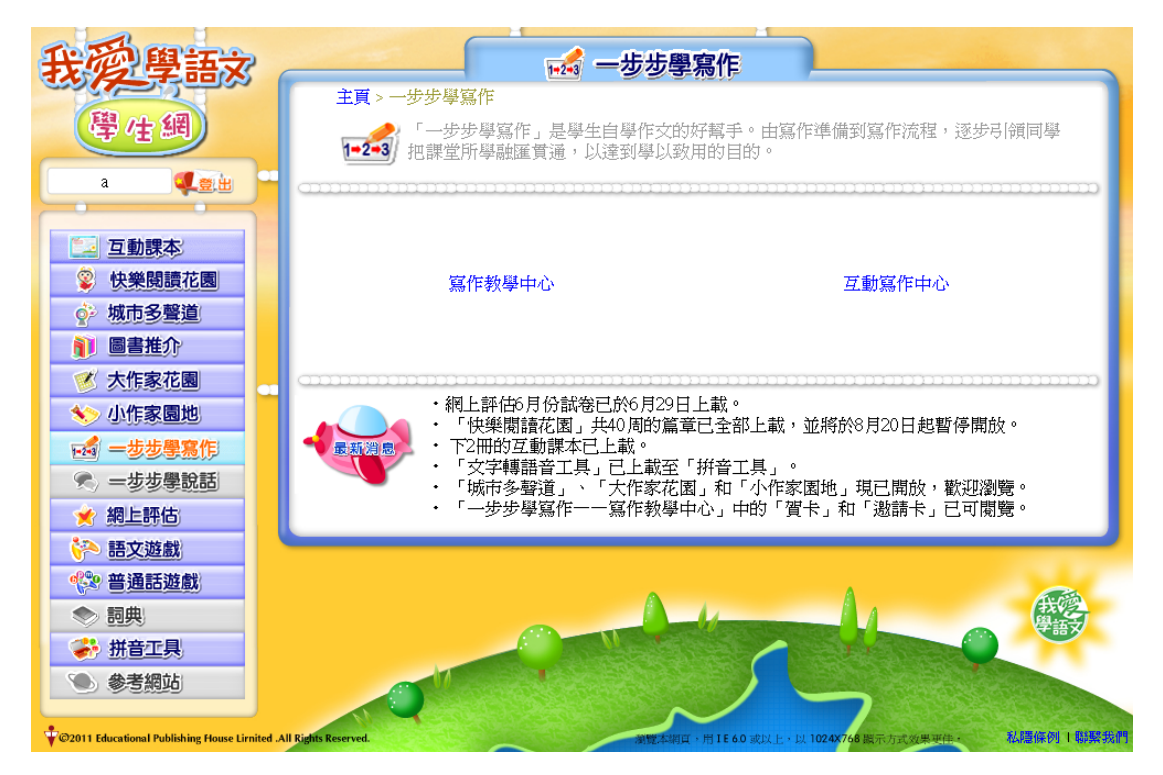

在寫作教學中心,有不同文體的寫作教學,同學可點選,播放教學動畫。

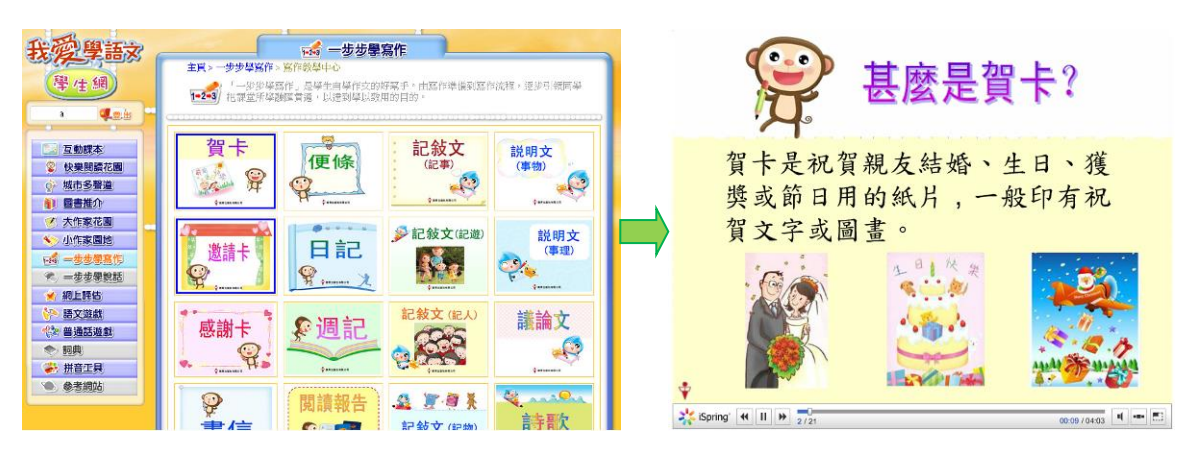

在互動寫作中心,則有不同的互動寫作練習。

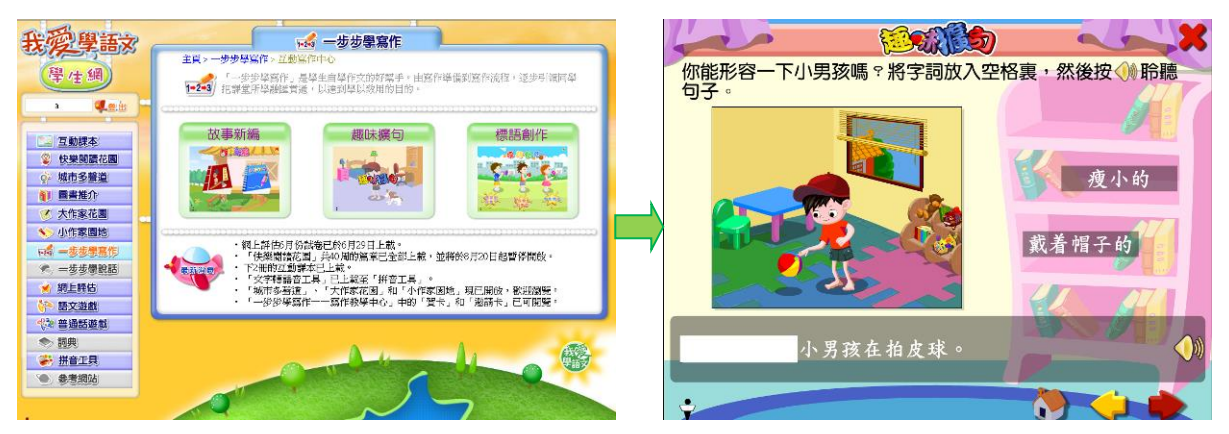